## 

0.事前準備(推奨):PCにて【Skype】アプリをダウンロードします(アカウント作成は不要です)。

※アプリをダウンロードしなくても参加可能ですが、背景をぼかす機能は使用できません

※スマートフォンでも参加可能ですが、背景をぼかす機能は使用できませんのでご注意ください

- 1.アイティエスからの説明会通知メールを確認します。
- 2.メール本文内の説明会リンクにアクセスします。

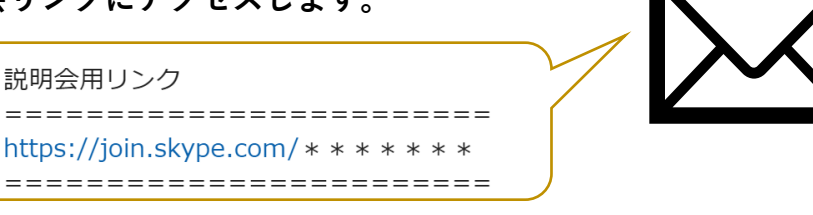

3.SkypeもしくはChromeで開き、「ゲストとして参加」を選択してください。

アカウントをお持ちの方もいらっしゃると思いますが、 ここでは、ゲストログインの方法をお伝えいたします

【スマートフォン画面】

【パソコン画面】

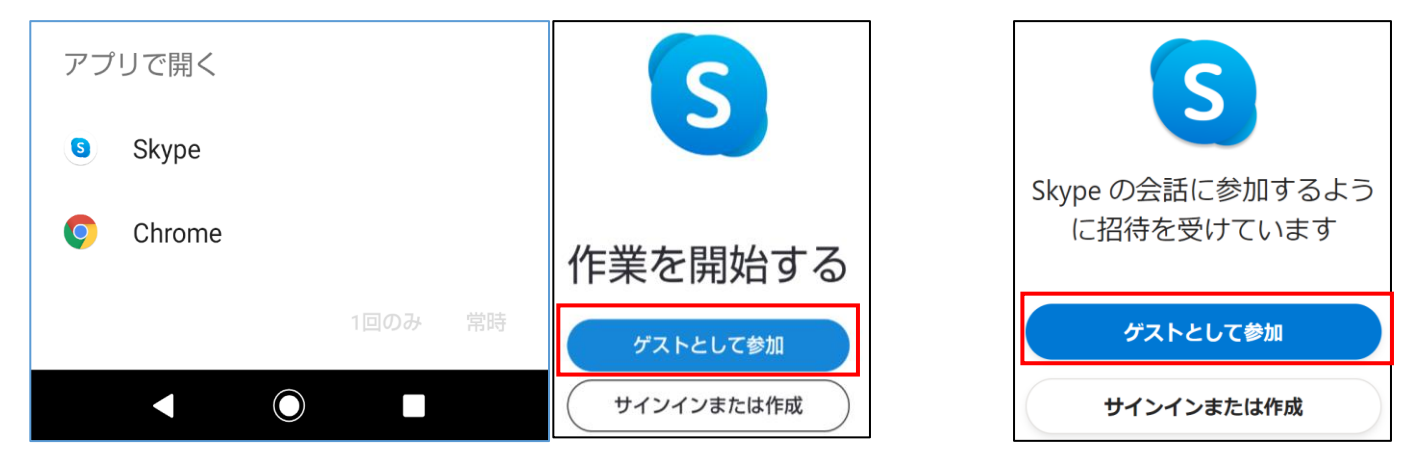

## 4.お名前を入力します。

ゲストログイン名は、URLを送付したメールに記載しておりますので、

そちらをアカウント名としてご入力いただき、【参加】ボタンを押してください。

【スマートフォン画面】

【パソコン画面】

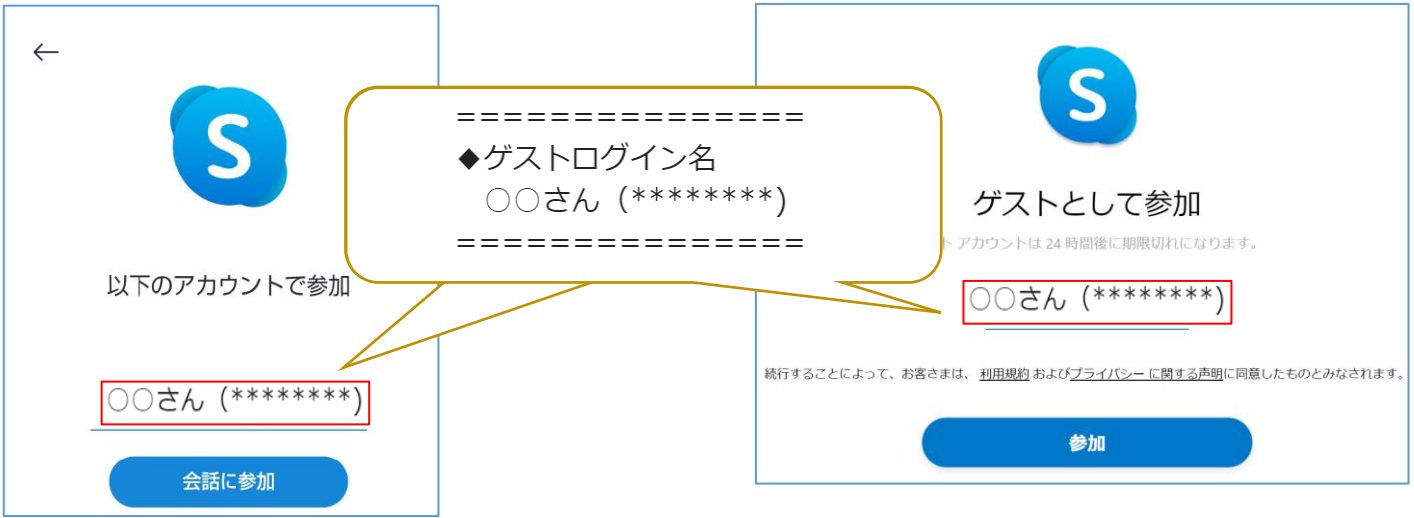

※Skypeアカウントをお持ちの方は、ご自分のアカウントでご参加いただいてもかまいませんが、 名前は画面に表示される情報となりますので、お含みおきください。 ご自分のアカウントをお持ちの場合も、サインアウトするとゲストとしてログインできます。

## 

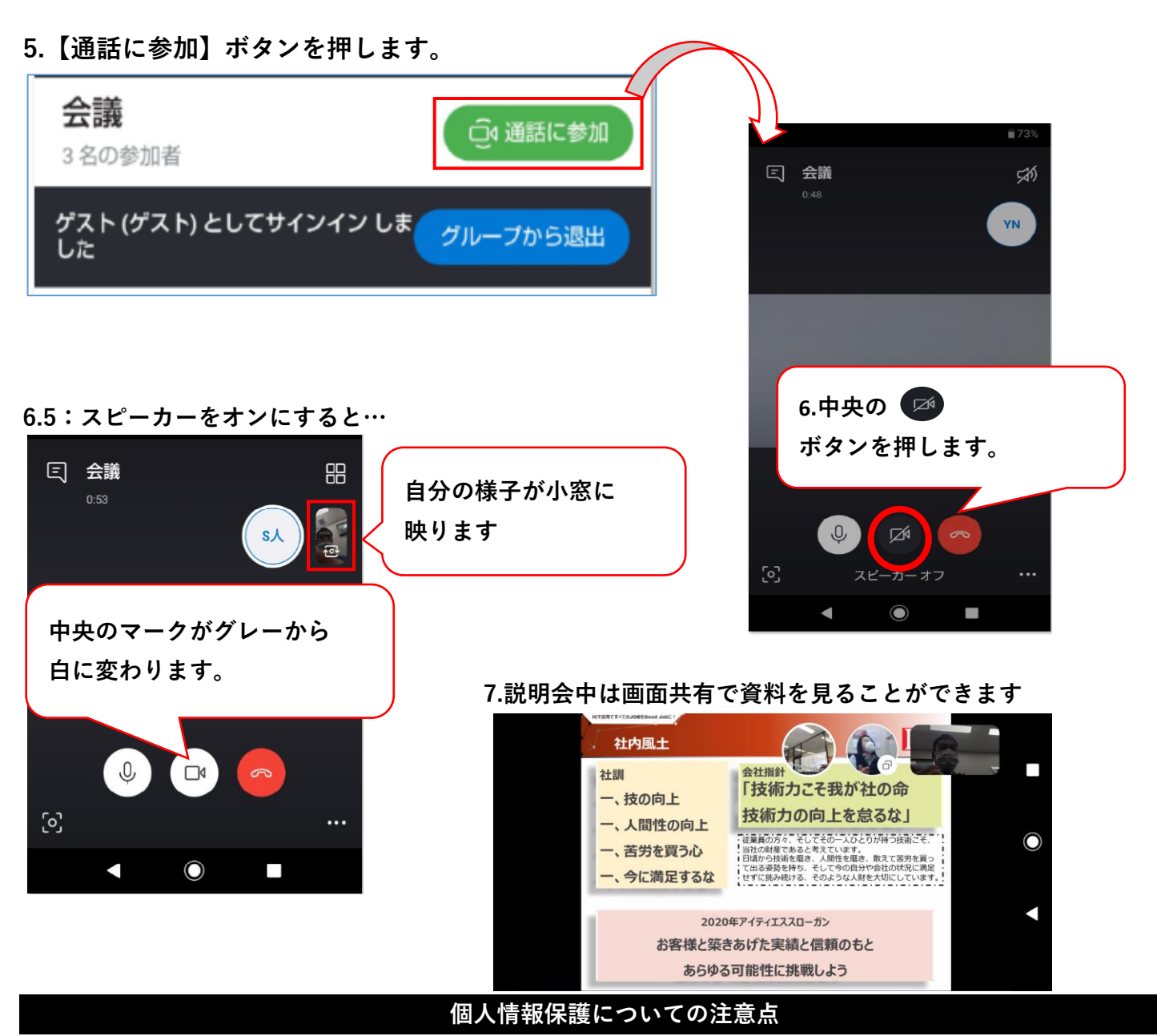

アイティエスでは、WEB説明会で得た情報は採用活動以外に使用いたしません。

また、同時参加いただく学生の方もいらっしゃいます。ご質問など不明点がありましたら後日メールでも お答えしますので、個人情報保護の観点から録画機能の使用は行わないようお願いいたします。

## 背景をぼかす機能について

パソコンでSkypeアプリ(Windows版もしくはMac版)をダウンロードしていただくと、 【背景をぼかす】機能を使用することができます。背景を映したくない場合はこちらをご利用ください。

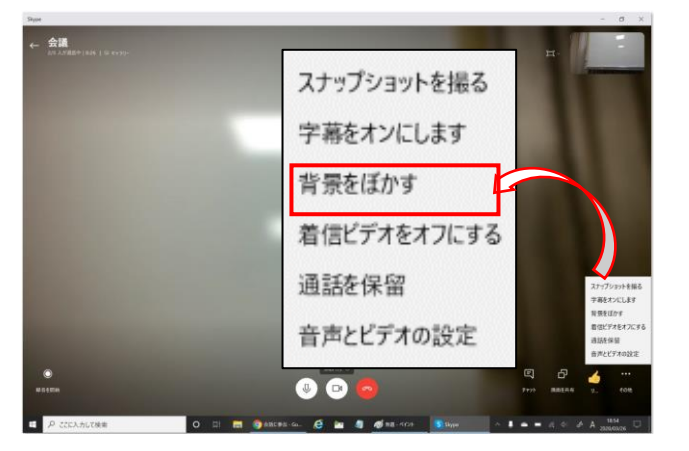

| 背景をぼかす機能が使える状況 |     |           |
|----------------|-----|-----------|
| 方法             | スマホ | パソコン      |
| アプリ            | ×   | ◎Windows版 |
| で参加            |     | ◎Mac版     |
| ブラウザ           | ×   | ×         |
| で参加            |     |           |